## **MY WELLBEING**

Rebecca Morgan Learning & Progression Coordinator

## **MY WELLBEING**

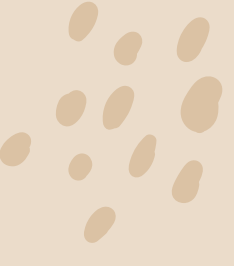

The **My Wellbeing** page allows you to submit referrals to the teams in the Health, Wellbeing & Support Centre and societies at the college. To access the page, click on the My Wellbeing Icon on the Learner Portal homepage.

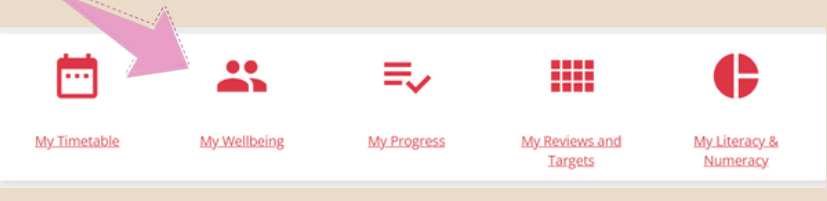

My Wellbeing

The first screen you will see is your inbox. This is where your received and sent messages are displayed. The inbox can show a maximum of 50 items per page.

| Add Record                                                                                                    | Add Note | My History                            |                                  |                                     |                                         |                                              |                                     |          |
|----------------------------------------------------------------------------------------------------|----------|---------------------------------------|----------------------------------|-------------------------------------|-----------------------------------------|----------------------------------------------|-------------------------------------|----------|
| Q. Quick Search Current Page                                                                                                    |          |                                       | Search All Re                    | Search All Records                  |                                         |                                              | Q Search Records Q Clear Searches   |          |
| Welcome to your Int                                                                                                    | xoo      |                                       |                                  |                                     |                                         |                                              |                                     |          |
| Inbox: (4)                                                                                                    | Status   | Form Name †                           | Category $\uparrow_{\downarrow}$ | Last Updated $\dagger_{\downarrow}$ | Sent by $^{\dagger}\!\!\!_{\downarrow}$ | Sent to                                      | Record Type $\uparrow_{\downarrow}$ | Action   |
| <ul><li>Archived: (0)</li><li>Sent Items: (8)</li></ul>                                                                                                    | $\sim$   | Learner Concern                       | Learner Concern                  | 16/04/2024 15:11                    | Michael Watkins                         | There are currently<br>no recipients         | Note                                | :        |
| ➡ Drafts: (0)                                                                                                    |          | Learner Concern                       | Learner Concern                  | 16/04/2024 14:15                    | Michael Watkins                         | There are currently<br>no recipients         | Note                                | :        |
| Filter by: Filter by: | E        | Library Session<br>(Learner referral) | One-to-One                       | 17/11/2023 12:14                    | Darth Vader                             | Rebecca Morgan,<br>Laurie Richards+1<br>more | Record                              | :        |
| Unread: (1)                                                                                                    | E        | Library Session<br>(Learner referral) | Workshops                        | 17/11/2023 12:10                    | Darth Vader                             | Rebecca Morgan,<br>Laurie Richards+1<br>more | Record                              | :        |
| puated. (2)                                                                                                    |          |                                       |                                  |                                     |                                         | ltems p                                      | er page: 50 1 – 4 of 4              | I< < > > |

You will be notified on the homepage as soon as you receive any messages. Clicking on the My Wellbeing button will take you to the same page as the My Wellbeing icon.

## **Add Record - Referrals & Requests**

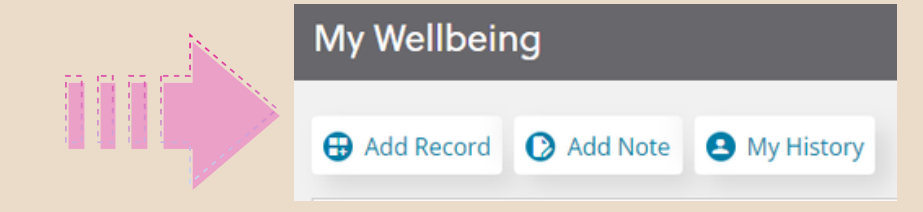

- To make a referral, click on Add Record and go through the following steps.
  - 1. Identify who it's about.
  - 2. Select the best form to complete. (There forms are listed below)

Completing the form. Required questions are marked with a red asterisks. You complete the different types of question as follows.

- a. Text boxes Select the box and type in your response. There are formatting buttons above the text box
- b. Multiple choice questions There are a few different types of multiple choice questions. You provide answers by selecting from drop down, checking boxes, or selecting radio buttons.

3.Select Save as draft if you want to finish the message later. Select the Submit button to send your message.

**My History -** Selecting My History shows you a list of all the notes and reports that have been shared with you. This includes messages that are currently in your inbox as well as any you might have deleted or archived.

Teams & Societies you can refer to.

- Access Arrangements
- Academic Support (Hwb)
- Active Wellbeing
- Counselling
- Employability & Enterprise
- Enrichment activities
- Family Planning & Sexual Health
- Library Workshop
- Societies
- Sports Academies

| Active Wellbeing                    |  |
|-------------------------------------|--|
| Counselling                         |  |
| Counselling                         |  |
| Employability & Enterprise          |  |
| Employability & Enterprise referral |  |
| Family Planning & Sexual Health     |  |